## 日本薬科大学 合否確認と学納金振込について

日本薬科大学 WEB合否サイト <u>https://nihonyakka.campus-p.jp/look/</u>

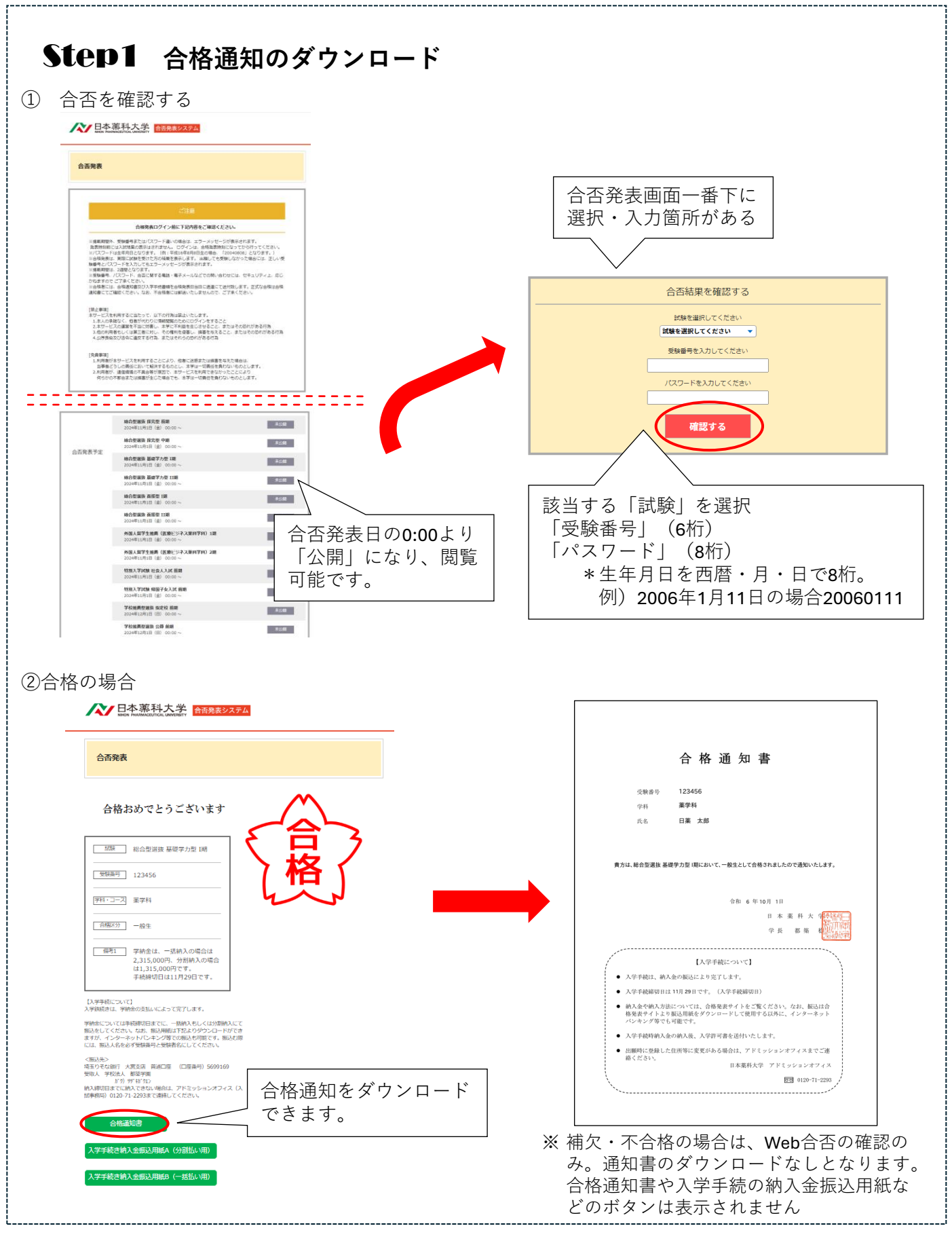

## Step2 学納金の振込

## ※ ①「分割」か②「一括」のどちらか一方をお振込みください

①分割振り込みの場合

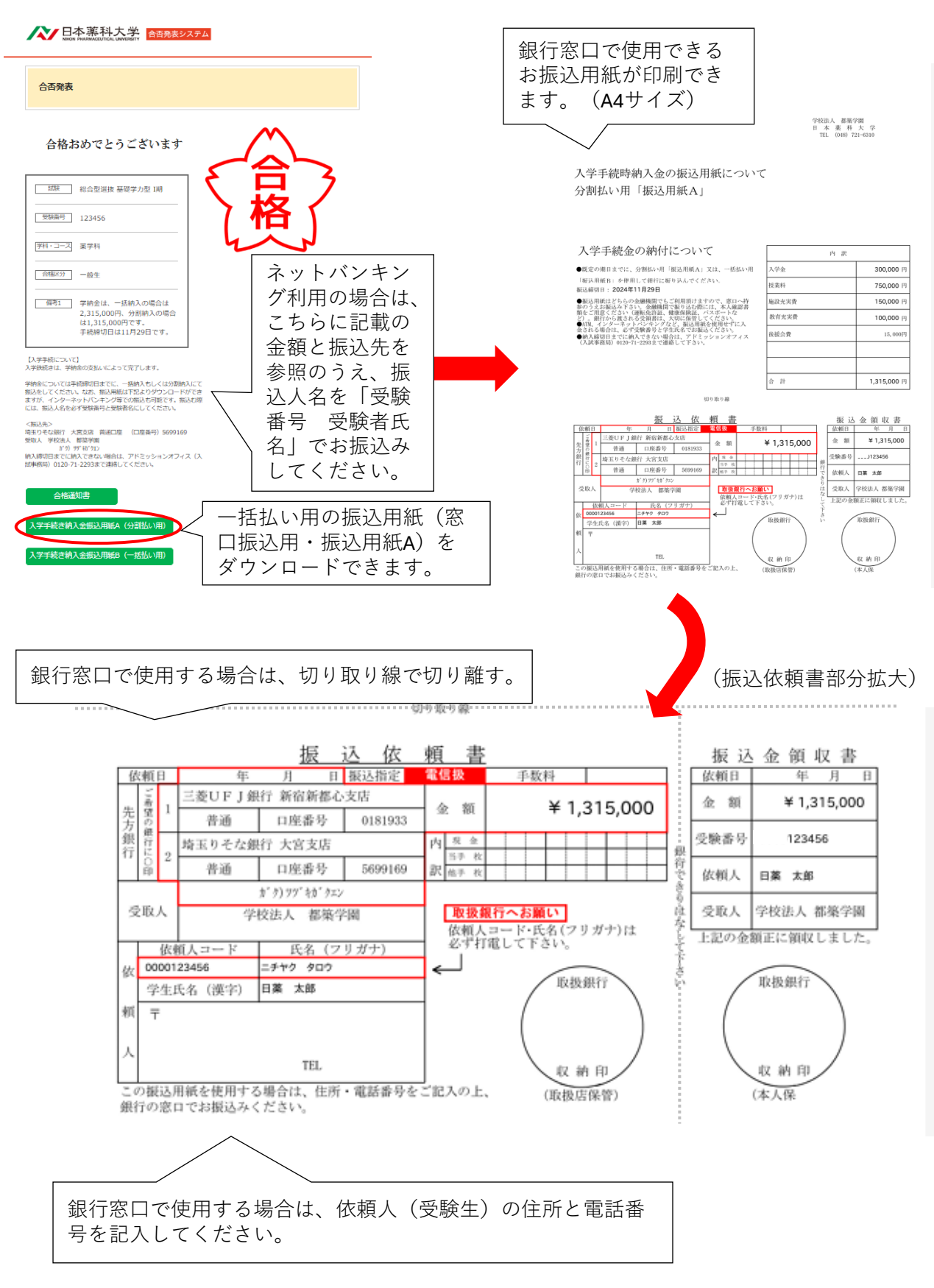

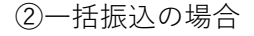

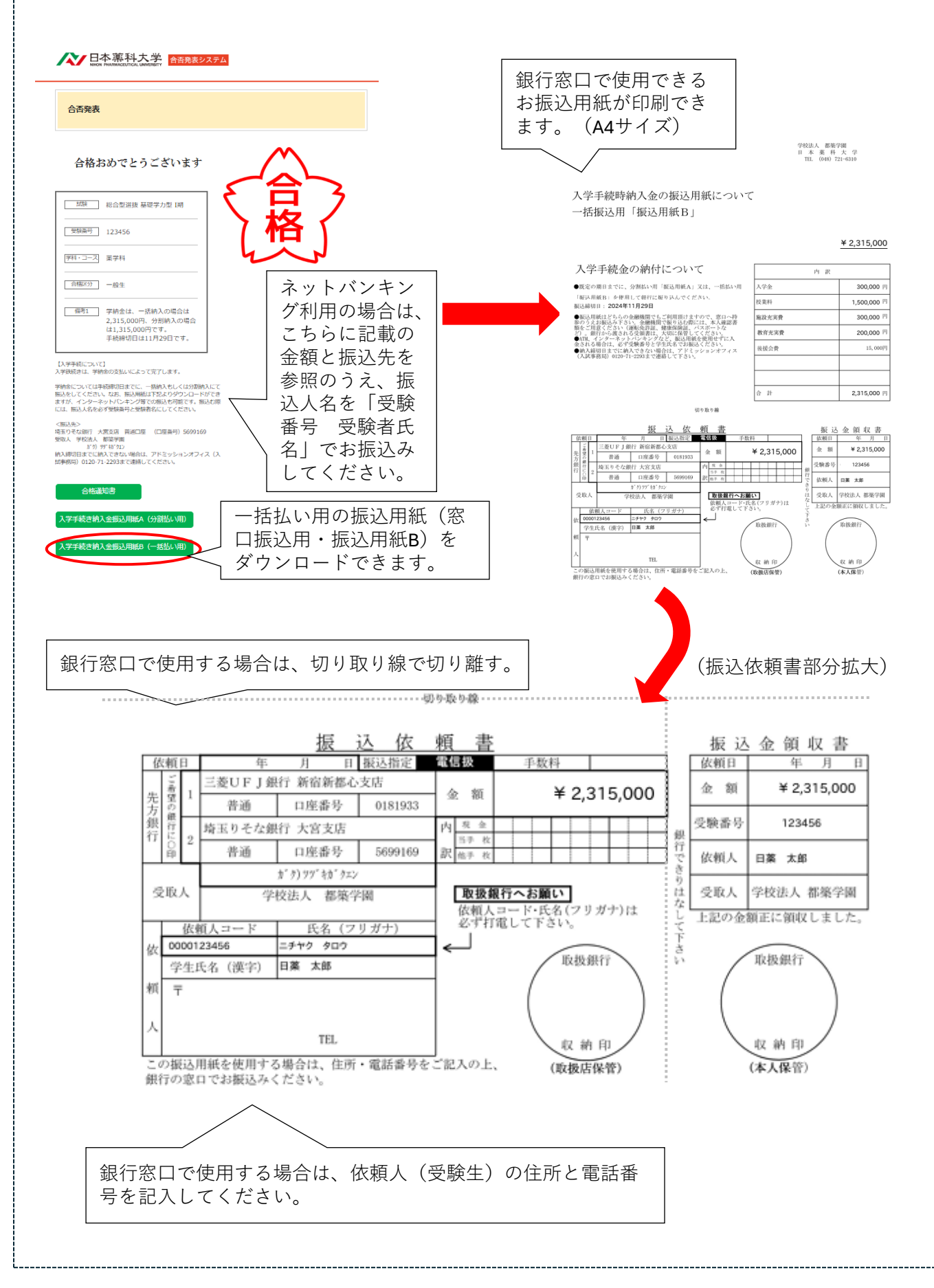